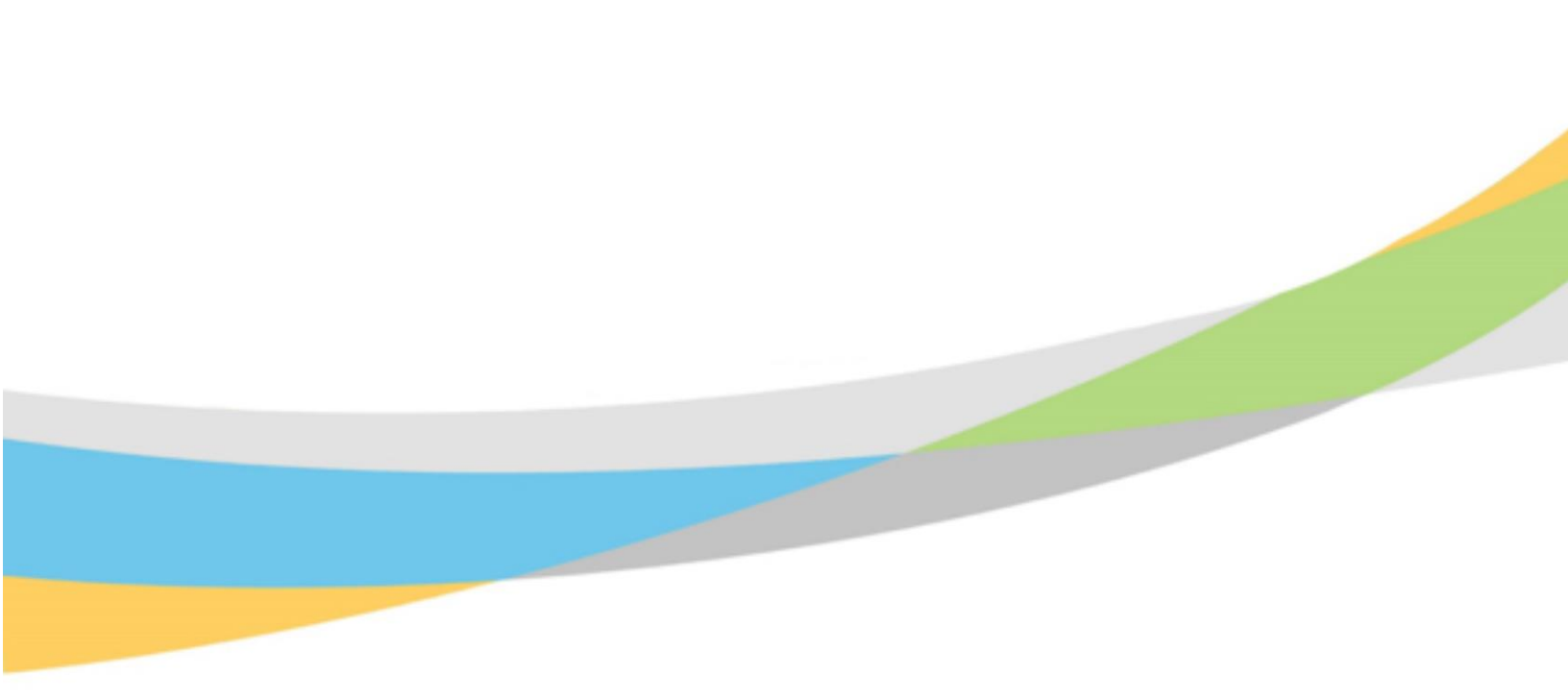

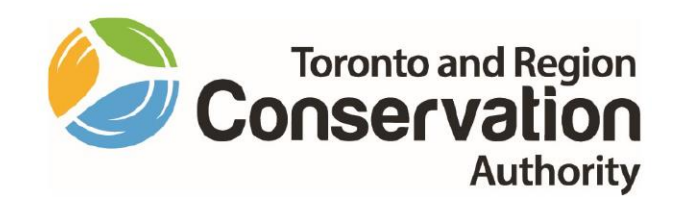

# Toronto and Region Conservation Authority (TRCA) Manager User Guide – Dayforce Onboarding

September 2021

# **Purpose of Onboarding User Guide - Manager**

This user guide will help you understand important features of **Dayforce Onboarding**, including:

- Onboarding Policies
- Getting Started
- Onboarding Employees
- Onboarding Forms
- Onboarding Guide(s)
- Employee Task lists
- Manager Task lists

# Contents

| Purpose of Onboarding User Guide - Manager  | .2 |
|---------------------------------------------|----|
| Dayforce Onboarding                         | .4 |
| Onboarding Policy                           | .5 |
| Assignment of Onboarding Policy             | .5 |
| Onboarding Policy Period                    | .5 |
| First Time Access Email to Employee         | .6 |
| Accessing Onboarding                        | .7 |
| Onboarding Employees – Filter               | .9 |
| Onboarding Employees                        | .9 |
| Tab 1: Onboarding Forms                     | 11 |
| Tab 2: Employee Task List                   | 12 |
| Tab 3: Manager Task List                    | 13 |
| Action: Completing Manager's Task List      | 13 |
| Action: Click to View                       | 14 |
| Checklists Available on Manager's Task List | 15 |
| Assign Onboarding Guide(s)                  | 16 |
| Notifications                               | 17 |

# **Dayforce Onboarding**

Onboarding is the process of introducing newly hired employees into an organization. It helps them integrate quickly into an organization by providing immediate support and resources and to enable them to complete required tasks. It also helps them understand their new position and job requirements so that they can quickly become productive in their roles.

**Dayforce Onboarding** is designed to support TRCA in its onboarding processes. It includes features to help employees and managers:

- Experience a consistent, seamless, and user-friendly onboarding process.
- Understand their individual responsibilities/tasks within the onboarding process and associated timelines to ensure tasks are completed in a timely manner.
- Have access to comprehensive checklists itemized into different timeframes throughout the onboarding process.
- Complete relevant forms and documents in a timely manner.
- Link to resources such as user guides, websites and similar.

# **Onboarding Policy**

An **Onboarding Policy** is a customized collection of informational resources, lists, instructions, and forms that are presented to a new hire.

An onboarding policy includes customized content for both the new hire and their manager.

When an onboarding policy is assigned to a new hire:

- The new hire sees their own customized content.
- The manager sees their own customized content. The manager also has visibility to the listed items in the new hire's policy and related progress.

Three TRCA onboarding policies have been configured in Dayforce and are assigned based on the new hire's employment status. They are:

- Full Time Employees with Benefits
- Temporary Employees, Benefit Eligible upon Completion of 960 Hours
- Temporary Employees, No Benefits

## **Assignment of Onboarding Policy**

Onboarding Policies are assigned at the end of the recruiting process when the Hire form is completed for the candidate. This is handled by the HRBP.

| External Candidate Hire                         |                                                 |                 |                      |
|-------------------------------------------------|-------------------------------------------------|-----------------|----------------------|
| Properties XML Preview                          |                                                 |                 |                      |
| New Hire                                        |                                                 |                 |                      |
| Personal Details                                |                                                 |                 |                      |
| Provide personal details for the new employ     | ee. Fields marked with an asterisk are required | values.         |                      |
| First Name*                                     | Middle Name                                     | Last Name*      | Preferred First Name |
|                                                 |                                                 |                 |                      |
| Gender                                          | Marital Status                                  | SIN*            | SIN Expiry Date      |
| Select an v                                     | Select an v                                     |                 |                      |
| Birth Date                                      | Citizenship                                     | Language*       | Hire Date*           |
| <b>İ</b>                                        | Select an 🔻                                     | Select an v     | 6/25/2021            |
| Onboarding Policy                               |                                                 |                 | Onboarding Date      |
| Select an Option 🔺                              |                                                 |                 | 6/25/2021            |
|                                                 | 9                                               |                 |                      |
| Deserves Freedomens, Cull Time                  | s marked with an asterisk are requ              | ired values.    |                      |
| Permanent Employees - Puil Time                 | o <mark>vince*</mark>                           | Address Line 1* | Address Line 2       |
| Temporary Employees - Eligible for Benefits att | er 960 Hours                                    |                 |                      |
| Temporary Employees - No Benefits               | Cited                                           | Countri         | Bestal Codet         |
| Autress Line 3                                  | city                                            | county          | rostal code-         |
| Phone Number Type*                              | Phone Number*                                   | Business Email  | Personal Email       |
| Select an v                                     |                                                 |                 |                      |

# **Onboarding Policy Period**

An onboarding policy spans two periods.

**Preboarding Period**: This refers to the period before a new hire's start date. Policies will be assigned for a 2-week period before the start date, or for an adjusted period if the new hire's start date is less than two weeks away.

**Onboarding Period:** Once the new hire's start date arrives, their onboarding policy is the same as it was before and it continues to be active for an additional three months after the start date.

## First Time Access Email to Employee

When a Hire form is completed for a candidate, a corresponding **First Time Activation** email is sent to the candidate to their personal email address recorded in their recruiting profile. This is to enable access to Dayforce during **Preboarding** period where they establish a native log in id and password.

| ≡          | M Gmail                            |   | Q | Search mail                                                                                                    | 辈                                         | ?        | 63          |   | Y  |
|------------|------------------------------------|---|---|----------------------------------------------------------------------------------------------------|-------------------------------------------|----------|-------------|---|----|
| +          | Compose                            |   | ÷ | <b>D 0 1 C 0 0 D D</b> :                                                                                                    | 3                                         | of 6     | <           | > | 51 |
|            | Inbox                              | 3 |   | Unmonitored E-mail <notify@dayforce.com><br/>to me *</notify@dayforce.com>                                                                                                    | @ Wed, Jun 9, 10:00 AM                    | ☆        | *           | : |    |
| * 0 >      | Starred<br>Snoozed<br>Sent         |   |   |                                                                                                    |                                           |          |             |   | 0  |
|            | Drafts                             |   |   | Dear Yady,                                                                                                    |                                           |          |             |   |    |
| Mee<br>Mee | t<br>New meeting<br>Join a meeting |   |   | You are receiving this email because your organization has created an account for you in Dayforce access to important information and features. To activate your account, you will need your <b>company</b> and <b>user name</b> identifiers. Your company is: trca                                                                                                    | HCM. Your Dayforce HCM account will pro   | vide yo  | u with      |   | +  |
| Han        | gouts<br>Yady -                    | + |   | Your user name is: Yady.Marknam Days before link expiration: 1 In order to activate your account, click the link below.                                                                                                    |                                           |          |             |   |    |
|            |                                    |   |   | ACTIVATE YOUR ACCOUNT                                                                                                    |                                           |          |             |   |    |
|            |                                    |   |   | https://test.dayforcehcm.com/MyDayforce/Onboard/validatetoken?tokenid=kBo9FT1mzdi<br>2fCKrleUTaMwi&ns=trca                                                                                                    | <u>08e6yPgazrtUnPL9Qg0TKDnmxGQt9voS14</u> | P0geOl   | <u>0d9%</u> |   |    |
|            | No recent chats                    |   |   | If you do not activate your account within days before expiration, the link will expire. In that event<br>assistance if you have any issue logging into the system.                                                                                                    | , please contact your Manager or HR Admir | n for ad | ditiona     | I |    |
|            | Start a new one                    |   |   | For subsequent access, please use the following link: <u>https://cantestr57.dayforcehcm.com/mydayforcehcm.com/mydayforce</u> | <u>prce/login.aspx</u>                    |          |             |   |    |

## **Accessing Onboarding**

To access the Onboarding feature for managers, you log into Dayforce under your **Manager** user role.

| Select Role             |
|-------------------------|
| Manager                 |
| O Employee - Time Entry |
| Next                    |

Once logged in under you **Manager** user role, select the **Onboarding Employees** icon, either as a shortcut on the Home screen or through the menu.

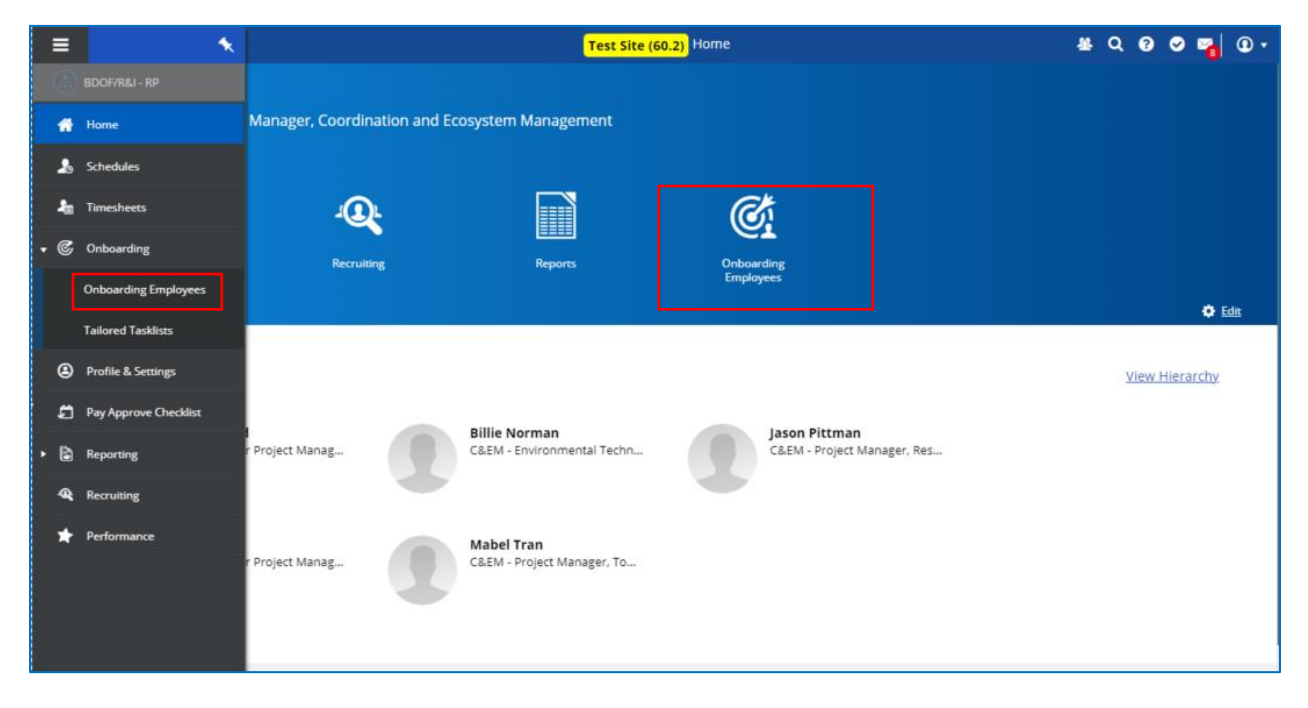

The Onboarding Employees screen displays.

| = *                                |                   | Test Site             | (60.2) Onboarding Emp     | loyees                   |                               | & Q Ø      | ତ ъ 💽 ד        |
|------------------------------------|-------------------|-----------------------|---------------------------|--------------------------|-------------------------------|------------|----------------|
| 🔁 Refresh 📔 ★ Favorites 👻 🎅 Filter | 𝕙 View │ 📍 Assign | n Guide               |                           |                          |                               |            |                |
| Name                               | First Day         | Onboarding Period     | Onboarding Policy         | Job                      | Position                      | Department | Work Loc       |
| 💽 Yady Markham - 100085 🛛 💌        | 7/12/2021         | 6/9/2021 - 11/13/2021 | Permanent Employees - Ful | Analyst, Property Assets | PA - Analyst, Property Assets | PA         | HO/CS - P&RM - |
|                                    |                   |                       |                           |                          |                               |            |                |
|                                    |                   |                       |                           |                          |                               |            |                |
|                                    |                   |                       |                           |                          |                               |            |                |
|                                    |                   |                       |                           |                          |                               |            |                |
|                                    |                   |                       |                           |                          |                               |            |                |
|                                    |                   |                       |                           |                          |                               |            |                |
|                                    |                   |                       |                           |                          |                               |            |                |
|                                    |                   |                       |                           |                          |                               |            |                |
|                                    |                   |                       |                           |                          |                               |            |                |
|                                    |                   |                       |                           |                          |                               |            |                |

Scroll to the right and additional columns to view additional columns in the grid.

|   | *                    |                   |                      | Test Site (60.2)       | Onboarding Employees |                   | 基                | ଦ ଡ 🛛 📽 🙆           |   |
|---|----------------------|-------------------|----------------------|------------------------|----------------------|-------------------|------------------|---------------------|---|
| Ð | Refresh 🕴 ★ Favorite | s 🔻  🕏 Filter 🗶 V | iew   🍟 Assign Guide |                        |                      |                   |                  |                     |   |
|   | Work Location        | Business Title    | Work Location City   | Primary Residence City | Guide(s)             | Employee Progress | Manager Progress | Onboarding Progress |   |
|   | HO/CS - P&RM - PA    |                   | Concord              | Toronto                | 2 guides assigned    | Č 2/24            | 0/44             | 2/68                | * |
|   |                      |                   |                      |                        |                      |                   |                  |                     |   |
|   |                      |                   |                      |                        |                      |                   |                  |                     |   |
|   |                      |                   |                      |                        |                      |                   |                  |                     |   |
|   |                      |                   |                      |                        |                      |                   |                  |                     |   |
|   |                      |                   |                      |                        |                      |                   |                  |                     |   |
|   |                      |                   |                      |                        |                      |                   |                  |                     |   |
|   |                      |                   |                      |                        |                      |                   |                  |                     |   |

Some of the columns in the grid include.

- First Day
- Onboarding Period
- Onboarding Policy
- Onboarding Guides
- Employee Progress
- Manager Progress
- Onboarding Progress

# **Onboarding Employees – Filter**

For managers that have many onboarding employees, the filter feature can be used to limit the list based on selected criteria. Click on the **Filter** button to activate the feature.

| ≡   #                                                                                                    |                                                                                                    |                     | Test Site (60.2)       | Onboarding Employees |                   | <u> 4</u>          | Q 🕜    | <ul> <li>Section 1</li> </ul> | •      |  |  |
|----------------------------------------------------------------------------------------------------|----------------------------------------------------------------------------------------------------|---------------------|------------------------|----------------------|-------------------|--------------------|--------|-------------------------------|--------|--|--|
| Refresh                                                                                                    | 💎 Filter 🖉 Vie                                                                                                    | ew   🍟 Assign Guide |                        |                      |                   |                    |        |                               |        |  |  |
| Employee Onboarding Progress                                                                                                    | All                                                                                                    |                     |                        |                      |                   |                    |        |                               | • 😣    |  |  |
| First Day                                                                                                    | Image: Progress     Image: Progress     Image: Progres |                     |                        |                      |                   |                    |        |                               |        |  |  |
| All     First Day     between     Include Employee Onboarding     Period Has Ended     Name     Onboarding Policy     Select an Onboarding Policy     Select an Onboarding Policy     Remove Filter     Remove Filter     Remove Filter     Remove Filter     Remove Filter     Remove Filter     Remove Filter     Remove Filter     Remove Filt                                                                                                    |                                                                                                    |                     |                        |                      |                   |                    |        |                               |        |  |  |
| Period Has Ended     Image: Compare the second second |                                                                                                    |                     |                        |                      |                   |                    |        |                               |        |  |  |
| Image: Section of the section of the section of th      |                                                                                                    |                     |                        |                      |                   |                    |        |                               | • 🛛    |  |  |
| Reset to Def                                                                                                    | fault 🗌 Include Indire                                                                                                    | ct Reports          |                        |                      |                   | Apply Filter Clear | Filter | Remove Fi                     | ilters |  |  |
| Work Location                                                                                                    | Business Title                                                                                                    | Work Location City  | Primary Residence City | Guide(s)             | Employee Progress | Manager Progress   | Ont    | ooarding Progres              | iss    |  |  |
| HO/CS - P&RM - PA                                                                                                    |                                                                                                    | Concord             | Toronto                | 2 guides assigned    | 0 2/24            | 0/44               | 0 2    | / 68                          | *      |  |  |
|                                                                                                    |                                                                                                    |                     |                        |                      |                   |                    |        |                               |        |  |  |

## **Onboarding Employees**

To view onboarding details for an employee, click on their name in the grid.

|                         | Test Site (60.2) Onboarding Employees                      |           |                       |                           |                          |                               |            |                |  |  |  |
|-------------------------|------------------------------------------------------------|-----------|-----------------------|---------------------------|--------------------------|-------------------------------|------------|----------------|--|--|--|
| Refresh                 | 🕽 Refresh 📔 ★ Favorites 🔻 😴 Filter 🗶 View 📔 🍸 Assign Guide |           |                       |                           |                          |                               |            |                |  |  |  |
| Name                    | 1                                                          | First Day | Onboarding Period     | Onboarding Policy         | Job                      | Position                      | Department | Work Loc       |  |  |  |
| 👤 Yady Markham - 100085 | <b></b>                                                    | 7/12/2021 | 6/9/2021 - 11/13/2021 | Permanent Employees - Ful | Analyst, Property Assets | PA - Analyst, Property Assets | PA         | HO/CS - P&RM - |  |  |  |
|                         |                                                            |           |                       |                           |                          |                               |            |                |  |  |  |
|                         |                                                            |           |                       |                           |                          |                               |            |                |  |  |  |
|                         |                                                            |           |                       |                           |                          |                               |            | _              |  |  |  |

This will open the Onboarding dashboard for the employee.

On this screen, you will see high-level employee information on the top-left hand corner.

There are also three tabs:

(1) Onboarding Forms, (2) Employee Tasklist, and (3) Manager Tasklist.

| =   *                                                                                               | Те                                                    | st Site (60.2) Onboarding Empl | oyees          | 🛎 ር 🛛 🛇 🌌 🛈 ד                              |  |  |  |  |  |  |  |
|----------------------------------------------------------------------------------------------------|-------------------------------------------------------|--------------------------------|----------------|--------------------------------------------|--|--|--|--|--|--|--|
| Yady Markham - 100085<br>Analyst, Property Assets • H<br>First Day 7/12/2021 Onboard                | HO/CS - P&RM - PA<br>ing Period 6/9/2021 - 11/13/2021 |                                |                | Guide(s) 💮 Heidi Wheeler<br>Leslie Osborne |  |  |  |  |  |  |  |
| Onboarding Forms Employee Task                                                                      | list Manager Tasklist                                 |                                |                |                                            |  |  |  |  |  |  |  |
| Forms to Complete Prior to Your First Day                                                           |                                                       |                                |                |                                            |  |  |  |  |  |  |  |
| Tasi                                                                                                | k                                                     | Due Date                       | Due            | Status                                     |  |  |  |  |  |  |  |
| Complete your Personal Details                                                                      | 7/11/2021                                             |                                | 16 Days        | 1 Not Started                              |  |  |  |  |  |  |  |
| Provide your Banking Information                                                                    | 7/12/2021                                             |                                | 17 Days        | 1 Not Started                              |  |  |  |  |  |  |  |
| <ul> <li>Review and Complete Your Tage</li> </ul>                                                   | x Withholding Forms                                   | Due Date                       | Due            | Status                                     |  |  |  |  |  |  |  |
| Complete your Tax Information                                                                       | 7/12/2021                                             |                                | 17 Days        | Not Started                                |  |  |  |  |  |  |  |
| <ul> <li>Review and Acknowledge TRC Tass</li> <li>Review and Acknowledge TRCA HR Policie</li> </ul> | A HR Policies                                         | Due Date                       | Due<br>17 Days | Status  Not Started                        |  |  |  |  |  |  |  |

The following columns are displayed within some or all the tabs:

- Task: Items that need to be completed by the employee/manager.
- **Due date:** The predetermined date the task is required to be completed (pre-populated based on an offset value applied to the employee's start date).
- **Due:** The number of days associated with the due date that is left or have passed. Where due dates have passed for a task, the system will display the item in red with negative numbers (representing days). The negative number shows the number of days that have exceeded the due date.
- Status: Highlights whether the item has

(1) not started <sup>1</sup> Not Started , (2) started <sup>Started</sup>, (3) completed <sup>Completed</sup> or (4) past due <sup>1</sup> Past Due .

• Attachment: Available in Employee Task List and Manager Task List. Allows you to easily access relevant resources referenced in the checklist.

## **Tab 1: Onboarding Forms**

Onboarding forms includes essential forms and documentation that need to be completed or acknowledged by the new hire (e.g., personal, tax and banking information) along with the TRCA HR Policies. As a manager, you will be able to see associated timelines and status details for each task.

The Onboarding Forms screen has the following subsections:

Forms to Complete Prior to Your First Day

• The new hire is presented Personal Details and Banking Information forms under this section. Once they complete and submit *all* forms, the Status will update to "Completed".

Review and Complete Your Tax Withholding Forms

• The new hire is presented with the Federal and Provincial versions of the tax form under this section. Once they complete and submit **both** forms, the Status will update to "Completed".

Review and Acknowledge TRCA HR Policies

• The new hire is presented with six HR Policies under this section. Once they complete and submit **all** forms, the Status will update to "Completed".

|                                           | A contraction of the second second seco | Test Site (60.2) Onboardin     |                     | 표 Q Ø 🖉 🕷 🛈                               |  |  |  |  |  |  |
|-------------------------------------------|----------------------------------------------------------------------------------------------------|--------------------------------|---------------------|-------------------------------------------|--|--|--|--|--|--|
| 9                                         | Vady Markham - 100085<br>Analyst, Property Assets • HO/CS - P&RM - PA<br>First Day 7/12/2021 Onboarding Period 6/9/2021 - 11/13/2021     Guide(s)     Heid       Onboarding Forms     Employee Tasklist     Manager Tasklist                                                                                                    |                                |                     |                                           |  |  |  |  |  |  |
| Forms to Complete Prior to Your First Day |                                                                                                    |                                |                     |                                           |  |  |  |  |  |  |
|                                           | Task                                                                                                    | Due Date                       | Due                 | Status                                    |  |  |  |  |  |  |
|                                           | Complete your Personal Details                                                                                                    | 7/11/2021                      | 16 Days             | Not Started                               |  |  |  |  |  |  |
|                                           | Provide your Banking Information                                                                                                    | 7/12/2021                      | 17 Days             | Not Started                               |  |  |  |  |  |  |
|                                           | Task                                                                                                    | Due Date                       | Due                 | Status                                    |  |  |  |  |  |  |
|                                           |                                                                                                    |                                |                     | <b>A</b>                                  |  |  |  |  |  |  |
|                                           | Complete your Tax Information                                                                                                    | 7/12/2021                      | 17 Days             | Not Started                               |  |  |  |  |  |  |
| <b>~</b> ∣                                | Complete your Tax Information                                                                                                    | 7/12/2021                      | 17 Døys             | Not Started                               |  |  |  |  |  |  |
| <b>~</b> 1                                | Complete your Tax Information Review and Acknowledge TRCA HR Policies Tesk                                                                                                    | 7/12/2021 Due Date             | 17 Days             | Not Started  Status                       |  |  |  |  |  |  |
| <b>~</b> 1                                | Complete your Tax Information Review and Acknowledge TRCA HR Policies Task Review and Acknowledge TRCA HR Policies                                                                                                    | 7/12/2021  Due Date  7/12/2021 | 17 Days Due 17 Days | Not Started      Startus      Not Started |  |  |  |  |  |  |

<u>No action required for managers</u> – the items listed in this tab are to be completed by the <u>employee</u>. As a manager, you will have visibility into the status of the associated items through the **Status** column.

## Tab 2: Employee Task List

Here you can see the tasks the new hire has been assigned. Your see only the Task Name. The new hire sees the same task name plus an associated description that includes explanation and instructions.

The employee tasks are group chronologically based on Due Date and the groups are labeled accordingly.

- Preboarding Checklist
- First Two Weeks Checklist

|             | Yady Ma<br>Analyst, P<br>First Day | rkham - 1000<br>Property Assets<br>7/12/2021 0 | 85<br>s • HO/CS - P&RM - PA<br>Inboarding Period 6/9/2021 - 11/13/2021 |                                          |                                       |                                               |                                             | Guide(s) ① He                                | idi Wheeler<br>slie Osborne   |
|-------------|------------------------------------|------------------------------------------------|------------------------------------------------------------------------|------------------------------------------|---------------------------------------|-----------------------------------------------|---------------------------------------------|----------------------------------------------|-------------------------------|
| nboai       | rding Forms                        | Employee                                       | e Tasklist Manager Tasklist                                            |                                          |                                       |                                               |                                             |                                              |                               |
| <b>∔</b> Ac | dd Tasklist<br>eboarding           | Checklist 🔒                                    | Note<br>docu<br>link                                                   | : Attachm<br>ment that i<br>which will c | ent colum<br>s attached<br>open assoc | n: You will a<br>for the emp<br>ciated attach | also be able<br>bloyee to se<br>nments in a | to access<br>te by <b>click</b><br>new windo | any<br>i <b>ng the</b><br>ow. |
|             | Completed                          | Not Applicable                                 | Task                                                                   | Due Date                                 | Due                                   | Status                                        | Last Modified By                            | Last Modified                                | Attachments                   |
|             |                                    |                                                | Onboarding Package - Employees with Benefits                           | 7/5/2021                                 | 10 Days                               | Completed                                     | Yady Markham                                | 6/17/21, 4:35 PM                             | Unboarding Packa              |
|             |                                    |                                                | Complete Forms in Dayforce                                             | 7/10/2021                                | 15 Days                               | Not Started                                   |                                             |                                              | No attachment                 |
|             |                                    |                                                | Review and Accept TRCA Policies and Procedures                         | 7/9/2021                                 | 14 Days                               | 1 Not Started                                 |                                             |                                              | No attachment                 |
|             |                                    |                                                | Complete Employee Emergency Information Worksheet                      | 7/9/2021                                 | 14 Days                               | Completed                                     | Yady Markham                                | 6/17/21, 4:35 PM                             | Employee Emerge               |
|             |                                    |                                                | Upload Headshot Photo to Dayforce                                      | 7/10/2021                                | 15 Days                               | Not Started                                   |                                             |                                              | No attachment                 |
|             |                                    |                                                | Forward Headshot Photo So It Can Be Used to Develop Y                  | ou 7/10/2021                             | 15 Days                               | Not Started                                   |                                             |                                              | No attachment                 |
|             |                                    |                                                | Security Pass Cards                                                    | 7/10/2021                                | 15 Days                               | Not Started                                   |                                             |                                              | No attachment                 |
|             |                                    |                                                | Forward Vulnerable Sector Screening Clearance (if applic               | bl 7/10/2021                             | 15 Days                               | 1 Not Started                                 |                                             |                                              | No attachment                 |
|             |                                    |                                                | Motor Vehicle Record for New Hires - ARI Drivers Insight               | er 7/11/2021                             | 16 Days                               | Not Started                                   |                                             |                                              | No attachment                 |
| • Fir       | rst Two We                         | eks Checklis                                   | st 🔒                                                                   | Due Date                                 | Due                                   | Status                                        | Last Modified By                            | Last Modified                                | Attachments                   |
|             |                                    |                                                | Set up Email Signature                                                 | 7/13/2021                                | 18 Days                               | Not Started                                   |                                             |                                              | TRCA Email Signat             |
|             |                                    |                                                | Record Voicemail Greeting                                              | 7/13/2021                                | 18 Days                               | Not Started                                   |                                             |                                              | Voicemail on Offic            |
|             |                                    |                                                | Health and Safety Training - Day 1                                     | 7/13/2021                                | 18 Days                               | Not Started                                   |                                             |                                              | No attachment                 |
|             |                                    |                                                | Health and Safety Training - Day 2                                     | 7/14/2021                                | 19 Days                               | Not Started                                   |                                             |                                              | No attachment                 |
|             |                                    |                                                |                                                                        |                                          |                                       |                                               |                                             |                                              |                               |

<u>No action required for managers</u> – the items listed in this tab are to be completed by the <u>employee</u>. As a manager, you will have visibility into the status of the associated items through the **status** column.

## Tab 3: Manager Task List

The manager task list has the following subsections:

- Preboarding Checklist
- Day 1 Checklist
- Day 2 Checklist
- Day 3 Checklist
- First Two weeks Checklist
- First Month Checklist
- First Three Months Checklist

The task list includes items a manager is responsible for when onboarding a new hire from the preboarding phase to the employee's first three months of hire. When these tasks are handled on a timely basis, it allows for a seamless start to the employee experience.

| ≡ | 1       |                                     |                                                 | Test                                                           | Site (60.2) Or | nboarding Emp | oyees       |                  |                   | ₩Q (          | ଡ 🗢 💑 🛈           |
|---|---------|-------------------------------------|-------------------------------------------------|----------------------------------------------------------------|----------------|---------------|-------------|------------------|-------------------|---------------|-------------------|
| > | 1       | Yady Mar<br>Analyst, P<br>First Day | rkham - 10008<br>roperty Assets<br>7/12/2021 On | 5 • HO/CS - P&RM - PA<br>boarding Period 6/9/2021 - 11/13/2021 |                |               |             |                  | Guide(s           | ) 🕕 Heidi W   | heeler<br>Isborne |
|   | Onboar  | ding Forms                          | Employee                                        | Tasklist Manager Tasklist                                      |                |               |             |                  |                   |               |                   |
| I | ✓ Press | eboarding                           | Checklist                                       |                                                                |                |               |             |                  |                   |               |                   |
|   |         | Completed                           | Not Applicable                                  | Task                                                           | Due Date       | Due           | Status      | Last Modified By | Last Modified     | Description   | Attachments       |
|   |         |                                     |                                                 | Workstation Nameplate or Name Card for New Employee            | 6/28/2021      | 3 Days        | 📀 Completed | Vijay Mdduranj   | 6/25/21, 11:42 PM | Click to view | No attachment     |
|   |         |                                     |                                                 | Submit Hardware and Software Request to ITRM Service De        | 7/2/2021       | 7 Days        | 0           |                  |                   | Click to view | ITRM Service Desk |
|   |         |                                     |                                                 | Security Pass Cards                                            | 7/5/2021       | 10 Days       | 0           |                  |                   | Click to view | No attachment     |
|   |         |                                     |                                                 | Inform Reception Staff of New Hire                             | 7/5/2021       | 10 Days       | 0           |                  |                   | Click to view | No attachment     |
|   |         |                                     |                                                 | Access to Corporate Records or Laserfiche (if applicable)      | 7/5/2021       | 10 Days       | <b>1</b>    |                  |                   | Click to view | No attachment     |
|   |         |                                     |                                                 | Employee Emergency Information Worksheet                       | 7/12/2021      | 17 Days       | 0           |                  |                   | Click to view | Employee Emerg    |
|   |         |                                     |                                                 | Plan to Welcome your New Employee                              | 7/12/2021      | 17 Days       | 0           |                  |                   | Click to view | Onboarding Prog   |
|   |         |                                     |                                                 | Prepare Administrative Items and Work Station                  | 7/12/2021      | 17 Days       | <b>0</b>    |                  |                   | Click to view | No attachment     |
|   |         |                                     |                                                 | Onboarding Guide Selection                                     | 7/12/2021      | 17 Days       | <b>0</b>    |                  |                   | Click to view | Onboarding Guid   |
|   |         |                                     |                                                 | Develop Work Plan / Book Key Meetings                          | 7/12/2021      | 17 Days       | <b>0</b>    |                  |                   | Click to view | No attachment     |
|   |         |                                     |                                                 | Ceridian Dayforce Onboarding Package                           | 7/12/2021      | 17 Days       | <b>0</b>    |                  |                   | Click to view | No attachment     |
| l | ♥ Da    | y 1 Checkl                          | ist<br>Not Applicable                           | Task                                                           | Due Date       | Due           | Status      | Last Modified By | Last Modified     | Description   | Attachments       |
|   |         |                                     |                                                 | Greet New Employee                                             | 7/12/2021      | 17 Days       | <b>0</b>    |                  |                   | Click to view | No attachment     |
|   |         |                                     |                                                 | Introductions and Tour                                         | 7/12/2021      | 17 Days       | <b>0</b>    |                  |                   | Click to view | No attachment     |
|   |         |                                     |                                                 | One-on-one Meeting                                             | 7/12/2021      | 17 Days       | <b>0</b>    |                  |                   | Click to view | No attachment     |
|   |         |                                     |                                                 | Technology and Systems Check-In                                | 7/12/2021      | 17 Days       | <b>0</b>    |                  |                   | Click to view | No attachment     |
| 4 |         |                                     | _                                               |                                                                |                |               |             |                  |                   |               | Save Cancel       |

## Action: Completing Manager's Task List

When you have completed a task:

- 1. Click the check box(s) on the left-hand side of the list, and,
- 2. Click Save.

Completed items will be displayed with a green check box under Completed.

Note: As in other tabs, where the due date(s) have passed for a task, the system will display the item in red and the column titled **Due** will show negative dates corresponding to the number of days past the deadline.

## Action: Click to View

Click on **Click to View** next to the task under **Description** to get more detailed information or instruction about the task.

| ≡ | -   <b>M</b> |                                    |                                                  |                                                              | Ū                                                               | est Site (60.2) Or                                                                                                    | boarding Emp                               | oloyees             |             |                   | 坐 Q              | 0 🖉 🍓 🛛 -          |
|---|--------------|------------------------------------|--------------------------------------------------|--------------------------------------------------------------|-----------------------------------------------------------------|----------------------------------------------------------------------------------------------------|--------------------------------------------|---------------------|-------------|-------------------|------------------|--------------------|
| > |              | Yady Ma<br>Analyst, P<br>First Day | rkham - 10008<br>Property Assets<br>7/12/2021 Or | <ul> <li>HO/CS - P&amp;F</li> <li>boarding Period</li> </ul> | RM - PA<br>6/9/2021 - 11/13/2021                                |                                                                                                    |                                            |                     |             | Guide(s           | ) 🕐 Heidi V      | Vheeler<br>Osborne |
|   | Onboa        | rding Forms                        | Employee                                         | Tasklist Ma                                                  | Description                                                     |                                                                                                    |                                            |                     |             |                   |                  |                    |
|   |              |                                    |                                                  |                                                              | Your new hire may requi<br>printed and affixed to th            | Your new hire may require a nameplate, or a name card for a nameplate holder, to be<br>printed and affixed to their workstation.<br>If your new hire will work out of either of the following locations, please forward an |                                            |                     |             |                   |                  |                    |
|   | ✓ Pr         | eboarding                          | Checklist                                        |                                                              | If your new hire will wor                                       |                                                                                                    |                                            |                     |             |                   |                  |                    |
|   |              | Completed                          | Not Applicable                                   |                                                              |                                                                 | operty Services (E                                                                                                    | 130. Valence@ci                            | ca.ca).             |             | y Last Modified   | Description      | Attachments        |
|   |              |                                    |                                                  | Workstation Nam                                              | <ul> <li>Head Office - 101</li> <li>Swap Lake - 1229</li> </ul> | Exchange Avenue,<br>Rethesda Sideroa                                                                                                    | Vaughan<br>d. Richmond H                   |                     |             | 6/25/21, 11:42 PM | Click to view    | No attachment      |
|   |              |                                    |                                                  | Submit Hardware                                              | - Swall Lake 1223                                               | Detriesda Siderva                                                                                                    | a, Richhona h                              |                     |             | Clic              | <u>k to view</u> | ITRM Service Desk  |
|   |              |                                    |                                                  | Security Pass Care                                           | If your new hire will wor                                       | k out of any of the                                                                                                    | following locat                            | tions, please forwa | ird an      |                   | CIER OF HEI      | No attachment      |
|   |              |                                    |                                                  | Inform Reception                                             | email to Kathy Stranks -                                        | Restoration and Ir                                                                                                    | nfrastructure, (                           | Office Manager      |             |                   | Click to view    | No attachment      |
|   |              |                                    |                                                  | Access to Corpora                                            | (Kathy.Stranks@trca.ca)                                         | :                                                                                                    |                                            |                     |             |                   | Click to view    | No attachment      |
|   |              |                                    |                                                  | Employee Emerge                                              | <ul> <li>Boyd Centre (9755</li> </ul>                           | Boyd Centre (9755 Canada Company Avenue, Woodbridge)     Restoration Services Centre (9741 Canada Company Avenue, Woodbridge)     Eastville Offrer (1 Eastville Avenue, Scarbornuph)                                       |                                            |                     |             |                   | Click to view    | Employee Emerg     |
|   |              |                                    |                                                  | Plan to Welcome                                              | Restoration Servic     Eastville Office (1                      |                                                                                                    |                                            |                     |             |                   | Click to view    | Onboarding Prog    |
|   |              |                                    |                                                  | Prepare Administ                                             |                                                                 |                                                                                                    | (an borough)                               |                     |             |                   | Click to view    | No attachment      |
|   |              |                                    |                                                  | Onboarding Guide                                             | Subject line for email - "                                      | <u>New Hire - Namep</u>                                                                                                    | Nameplate / Name Card". Please include the |                     |             |                   | Click to view    | Onboarding Guid    |
|   |              |                                    |                                                  | Develop Work Pla                                             | following details for your                                      | r your new hire:                                                                                                    |                                            |                     |             | Click to view     | No attachment    |                    |
|   |              |                                    |                                                  | Ceridian Dayforce                                            | <ul><li>Name</li><li>Start Date</li></ul>                       |                                                                                                    |                                            |                     |             |                   | Click to view    | No attachment      |
|   | ✓ Da         | av 1 Checkl                        | ist                                              |                                                              | <ul> <li>Position</li> <li>Other work locations mig</li> </ul>  | jht or might not re                                                                                                    | quire employe                              | es to have namepl   | ates or     |                   |                  |                    |
|   |              |                                    |                                                  |                                                              | name cards, depending                                           | on the number of e                                                                                                    | employees at ti                            | ne location. Please | e follow up |                   |                  |                    |
|   |              | Completed                          | Not Applicable                                   |                                                              | with on-site contact that                                       | handles nameplat                                                                                                    | es or name ca                              | rds, if applicable. |             | y Last Modified   | Description      | Attachments        |
|   |              |                                    |                                                  | Greet New Emplo                                              |                                                                 |                                                                                                    |                                            |                     |             |                   | Click to view    | No attachment      |
|   |              |                                    |                                                  | Introductions and                                            |                                                                 |                                                                                                    |                                            |                     | Close       |                   | Click to view    | No attachment      |
|   |              |                                    |                                                  | One-on-one Meet                                              | ing                                                             | 7/12/2021                                                                                                    | 17 Days                                    | <b>()</b>           |             |                   | Click to view    | No attachment      |
|   |              |                                    |                                                  | Technology and S                                             | ystems Check-In                                                 | 7/12/2021                                                                                                    | 17 Days                                    | 8                   |             |                   | Click to view    | No attachment      |
|   |              |                                    |                                                  |                                                              |                                                                 |                                                                                                    |                                            | -                   |             |                   |                  |                    |
|   |              |                                    |                                                  |                                                              |                                                                 |                                                                                                    |                                            |                     |             |                   |                  | Save Cancel        |

## Checklists Available on Manager's Task List

The manager's task list has the following checklists organized into different timeframe. As the new hire progresses through the onboarding process, the manager can refer to the checklists and ensure the tasks are completed within the appropriate timelines.

#### **Preboarding Checklist**

| Completed | Not Applicable | Task                                                      | Due Date  | Due     | Status    | Last Modified By | Last Modified     | Description   | Attachments       |
|-----------|----------------|-----------------------------------------------------------|-----------|---------|-----------|------------------|-------------------|---------------|-------------------|
|           |                | Workstation Nameplate or Name Card for New Employee       | 6/28/2021 | 3 Days  | Completed | Vijay Mdduranj   | 6/25/21, 11:42 PM | Click to view | No attachment     |
|           |                | Submit Hardware and Software Request to ITRM Service De   | 7/2/2021  | 7 Days  | <b>0</b>  |                  |                   | Click to view | ITRM Service Desk |
|           |                | Security Pass Cards                                       | 7/5/2021  | 10 Days | <b>0</b>  |                  |                   | Click to view | No attachment     |
|           |                | Inform Reception Staff of New Hire                        | 7/5/2021  | 10 Days | <b>0</b>  |                  |                   | Click to view | No attachment     |
|           |                | Access to Corporate Records or Laserfiche (if applicable) | 7/5/2021  | 10 Days | <b>0</b>  |                  |                   | Click to view | No attachment     |
|           |                | Employee Emergency Information Worksheet                  | 7/12/2021 | 17 Days | <b>0</b>  |                  |                   | Click to view | Employee Emerg    |
|           |                | Plan to Welcome your New Employee                         | 7/12/2021 | 17 Days | <b>0</b>  |                  |                   | Click to view | Onboarding Prog   |
|           |                | Prepare Administrative Items and Work Station             | 7/12/2021 | 17 Days | <b>0</b>  |                  |                   | Click to view | No attachment     |
|           |                | Onboarding Guide Selection                                | 7/12/2021 | 17 Days | <b>0</b>  |                  |                   | Click to view | Onboarding Guid   |
|           |                | Develop Work Plan / Book Key Meetings                     | 7/12/2021 | 17 Days | <b>0</b>  |                  |                   | Click to view | No attachment     |
|           |                | Ceridian Dayforce Onboarding Package                      | 7/12/2021 | 17 Days | <b>()</b> |                  |                   | Click to view | No attachment     |

#### Day 1 Checklist

| Completed | Not Applicable | Task                               | Due Date  | Due     | Status   | Last Modified By | Last Modified | Description   | Attachments   |
|-----------|----------------|------------------------------------|-----------|---------|----------|------------------|---------------|---------------|---------------|
|           |                | Greet New Employee                 | 7/12/2021 | 17 Days | 0        |                  |               | Click to view | No attachment |
|           |                | Introductions and Tour             | 7/12/2021 | 17 Days | <b>0</b> |                  |               | Click to view | No attachment |
|           |                | One-on-one Meeting                 | 7/12/2021 | 17 Days | <b>0</b> |                  |               | Click to view | No attachment |
|           |                | Technology and Systems Check-In    | 7/12/2021 | 17 Days | <b>0</b> |                  |               | Click to view | No attachment |
|           |                | Health and Safety Training - Day 1 | 7/12/2021 | 17 Days | <b>0</b> |                  |               | Click to view | No attachment |
|           |                | Job Hazard Assessments             | 7/12/2021 | 17 Days | <b>0</b> |                  |               | Click to view | No attachment |
|           |                | Day 1 Check-In                     | 7/12/2021 | 17 Days | <b>0</b> |                  |               | Click to view | No attachment |

#### Day 2 Checklist

| Completed | Not Applicable | Task                               | Due Date  | Due     | Status   | Last Modified By | Last Modified | Description   | Attachments     |
|-----------|----------------|------------------------------------|-----------|---------|----------|------------------|---------------|---------------|-----------------|
|           |                | Organizational Components          | 7/13/2021 | 18 Days | 0        |                  |               | Click to view | No attachment   |
|           |                | Technology and Systems Overview    | 7/13/2021 | 18 Days | <b>0</b> |                  |               | Click to view | Review How to C |
|           |                | Access to eLearning for Training   | 7/13/2021 | 18 Days | <b>0</b> |                  |               | Click to view | No attachment   |
|           |                | Health and Safety Training - Day 2 | 7/14/2021 | 19 Days | <b>0</b> |                  |               | Click to view | No attachment   |

#### **Day 3 Checklist**

| Completed | Not Applicable | Task                | Due Date  | Due     | Status    | Last Modified By | Last Modified | Description   | Attachments   |
|-----------|----------------|---------------------|-----------|---------|-----------|------------------|---------------|---------------|---------------|
|           |                | Additional Policies | 7/14/2021 | 19 Days | 0         |                  |               | Click to view | No attachment |
|           |                | Training            | 7/14/2021 | 19 Days | <b>()</b> |                  |               | Click to view | No attachment |

#### **First Two weeks Checklist**

| Completed | Not Applicable | Task                                                     | Due Date  | Due     | Status   | Last Modified By | Last Modified | Description   | Attachments   |
|-----------|----------------|----------------------------------------------------------|-----------|---------|----------|------------------|---------------|---------------|---------------|
|           |                | Human Resources New Hire Orientation Session             | 7/16/2021 | 21 Days | <b>0</b> |                  |               | Click to view | No attachment |
|           |                | Meet with Key Members                                    | 7/19/2021 | 24 Days | <b>0</b> |                  |               | Click to view | No attachment |
|           |                | Visa Card and Purchasing Status Requests (if applicable) | 7/19/2021 | 24 Days | 0        |                  |               | Click to view | No attachment |
|           |                | Heath and Safety Training - End of Week 1                | 7/19/2021 | 24 Days | 0        |                  |               | Click to view | No attachment |
|           |                | Commercial Vehicle Operator Training (if applicable)     | 7/26/2021 | 31 Days | <b>0</b> |                  |               | Click to view | No attachment |
|           |                | Check-Ins                                                | 7/26/2021 | 31 Days | <b>0</b> |                  |               | Click to view | No attachment |
|           |                | Assign a Small Project                                   | 7/26/2021 | 31 Days | <b>0</b> |                  |               | Click to view | No attachment |
|           |                | Organizational Fit                                       | 7/26/2021 | 31 Days | <b>0</b> |                  |               | Click to view | No attachment |
|           |                | Key Stakeholder Introductions                            | 7/26/2021 | 31 Days | <b>0</b> |                  |               | Click to view | No attachment |
|           |                | Team Activities                                          | 7/26/2021 | 31 Days | <b>0</b> |                  |               | Click to view | No attachment |
|           |                | Training                                                 | 7/26/2021 | 31 Days | <b>0</b> |                  |               | Click to view | No attachment |

#### **First Month Checklist**

| Completed | Not Applicable | Task                            | Due Date  | Due     | Status   | Last Modified By | Last Modified | Description   | Attachments   |
|-----------|----------------|---------------------------------|-----------|---------|----------|------------------|---------------|---------------|---------------|
|           |                | Performance Development Program | 8/11/2021 | 47 Days | 0        |                  |               | Click to view | No attachment |
|           |                | Relationship Building           | 8/11/2021 | 47 Days | <b>0</b> |                  |               | Click to view | No attachment |
|           |                | Check-Ins                       | 8/11/2021 | 47 Days | <b>0</b> |                  |               | Click to view | No attachment |
|           |                | Training                        | 8/11/2021 | 47 Days | <b>0</b> |                  |               | Click to view | No attachment |
|           |                | Policy Review                   | 8/11/2021 | 47 Days | <b>0</b> |                  |               | Click to view | No attachment |

#### **First Three Months Checklist**

| Completed | Not Applicable | Task                  | Due Date   | Due      | Status   | Last Modified By | Last Modified | Description   | Attachments   |
|-----------|----------------|-----------------------|------------|----------|----------|------------------|---------------|---------------|---------------|
|           |                | Check-Ins             | 10/10/2021 | 107 Days | <b>0</b> |                  |               | Click to view | No attachment |
|           |                | Review Performance    | 10/10/2021 | 107 Days | <b>0</b> |                  |               | Click to view | No attachment |
|           |                | Relationship Building | 10/10/2021 | 107 Days | <b>0</b> |                  |               | Click to view | No attachment |
|           |                | Onboarding Survey     | 10/10/2021 | 107 Days | <b>0</b> |                  |               | Click to view | No attachment |

## Assign Onboarding Guide(s)

You can assign another employee as an Onboarding Guide to help them through the first several weeks of the Onboarding process.

With the row new hire's name selected, click the Assign a Guide button.

You can select either one of your Direct Reports, or you can Search for someone else in the organization to assign. Check the box next to the name, then click Save.

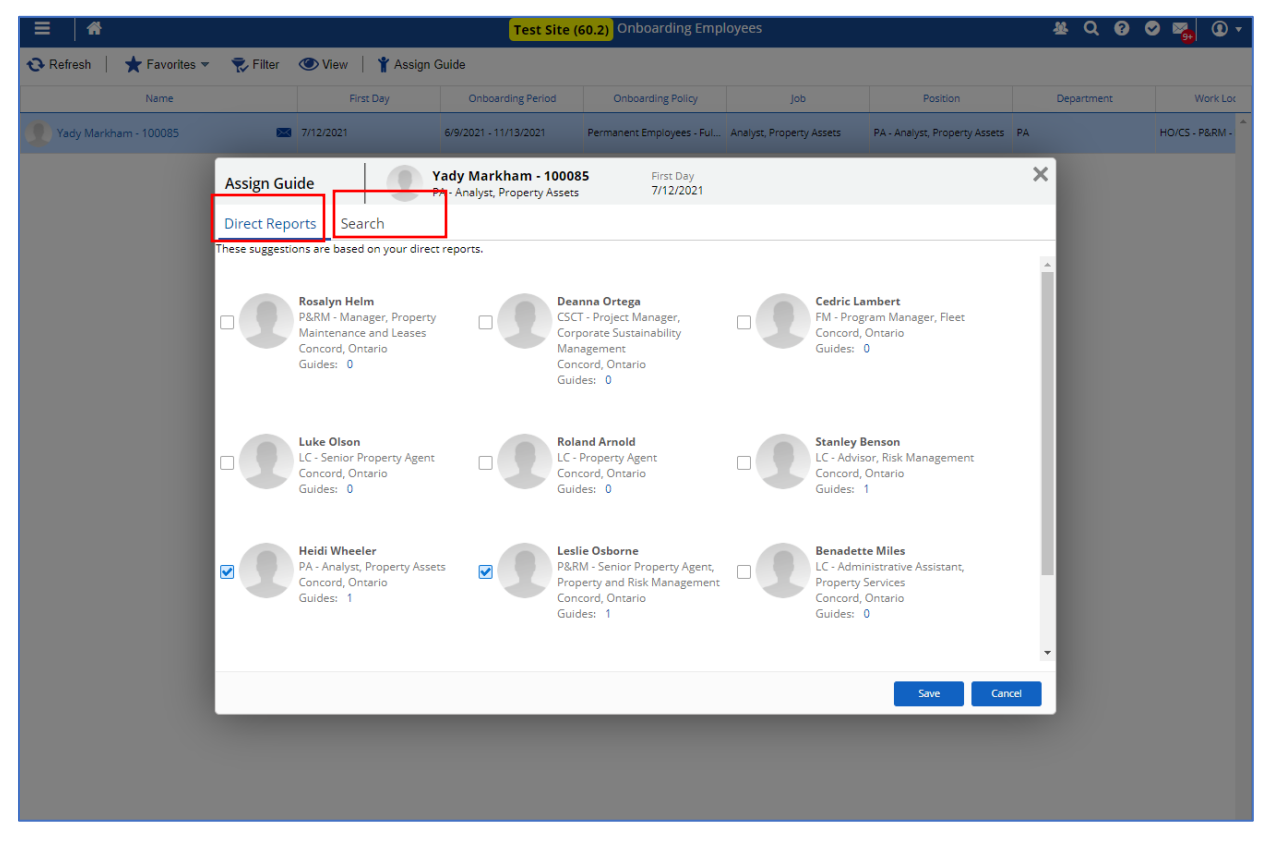

Please access the "Onboarding Guide" document that is attached to the "Onboarding Guide Selection" task item in your Preboarding check list. Refer to "Guidelines to Assigning a Guide" for more information on how to effectively select an Onboarding Guide.

## **Notifications**

The following system notification will be generated:

Onboarding Employee First Day to Hiring Manager

A notification will be sent to you for your new hire:

- 7 days before their start date
- 1 day before their start date.

You will receive the notification in Dayforce Message Centre with a related notification to business email.

| ≡   ♣                                    | Test Site (60.2) Message Center                                                                                                    | 🛎 ር 🛛 🖉 🌄 🛈 ד       |
|------------------------------------------|----------------------------------------------------------------------------------------------------|---------------------|
| Compose 👻                                | 🗲 Back 🦘 Reply 👻 💼 Delete 🔤 Mark as Unread                                                                                                | 🖨 Print 1 of 86 🕨 🗙 |
| Approvals     Inbox     66               | MII Onboarding Employees Start Date Alert                                                                                                 |                     |
| Messages 39                              | From: SysAdmin<br>To: Viev Meddurani                                                                                                    | 7/12/21, 3:18 PM    |
| Notifications     Actions                | Dear Vijay Madduranj,                                                                                                    |                     |
| <ul> <li>Drafts</li> <li>Sent</li> </ul> | Below is a list of your employees and their employee numbers whose first day of work is "Monday, July 12, 2021"<br>• Yady Markham, 100085 |                     |
| Trash Empty                              |                                                                                                    |                     |
|                                          |                                                                                                    |                     |
|                                          |                                                                                                    |                     |

| 🖽 りひ↑↓ <del>▼</del> All Ont                                                                                                    | 🗄 '> ◇ ↑ ↓ 📼 All Onboarding Employees Start Date Alert - Message (HTML)                                                                                                    |                         |  |   |  |  |  |  |  |  |
|----------------------------------------------------------------------------------------------------|----------------------------------------------------------------------------------------------------|-------------------------|--|---|--|--|--|--|--|--|
| File Message Developer Help ESET LASERFICHE Acrob                                                                                                    | pat 🛛 Q Tell me what you want to do                                                                                                    |                         |  |   |  |  |  |  |  |  |
| Image: Second second secon | Image: Second constraints     Image: Second constraints     Image: Second constra     Image: Second constraints     Image | )<br>Insights<br>Add-in |  | ^ |  |  |  |  |  |  |
| All Onboarding Employees Start Date Alert                                                                                                    |                                                                                                    |                         |  |   |  |  |  |  |  |  |
| $ \begin{array}{ c c c c c c c c c c c c c c c c c c c$                                                                                                    |                                                                                                    |                         |  |   |  |  |  |  |  |  |
| Dear Vijay Madduranj,                                                                                                    |                                                                                                    |                         |  |   |  |  |  |  |  |  |
| Below is a list of your employees and their employee numbers whose first day                                                                                                    | of work is "Monday, July 12, 2021"                                                                                                    |                         |  |   |  |  |  |  |  |  |
| Yady Markham, 100085                                                                                                    |                                                                                                    |                         |  |   |  |  |  |  |  |  |
|                                                                                                    |                                                                                                    |                         |  |   |  |  |  |  |  |  |
|                                                                                                    |                                                                                                    |                         |  |   |  |  |  |  |  |  |
|                                                                                                    |                                                                                                    |                         |  |   |  |  |  |  |  |  |